# リアルタイムロ座振替サービスお申込みにあたって

リアルタイムロ座振替とは、あらかじめご登録いただいた横浜銀行の口座から 簡単・即時に、お客さまの浜銀TT証券口座に資金を振替入金いただくことがで きるサービスです。

リアルタイムロ座振替のご契約は、浜銀TT証券ダイレクトで 平日7:30~18:55にお申込みいただけます。

リアルタイム振替指示は、平日7:30~21:00にご利用いただけます。

お申込みの際には、振替元の横浜銀行口座の店名(または店番号)、口座番号、キャッシュカードの暗証番号が必要となります。

なお、当社社員が電話や訪問により、お客さまのキャッシュカードの暗証番号 をおたずねしたり、キャッシュカード等をお預りすることはございません。

1

🥂 お申込みにあたり、銀行へ届出の電話番号から発信が必要となります。

# リアルタイムロ座振替サービス

# リアルタイムロ座振替契約 申込手順

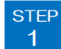

STEP 2

# 浜銀TT証券ダイレクトヘログイン

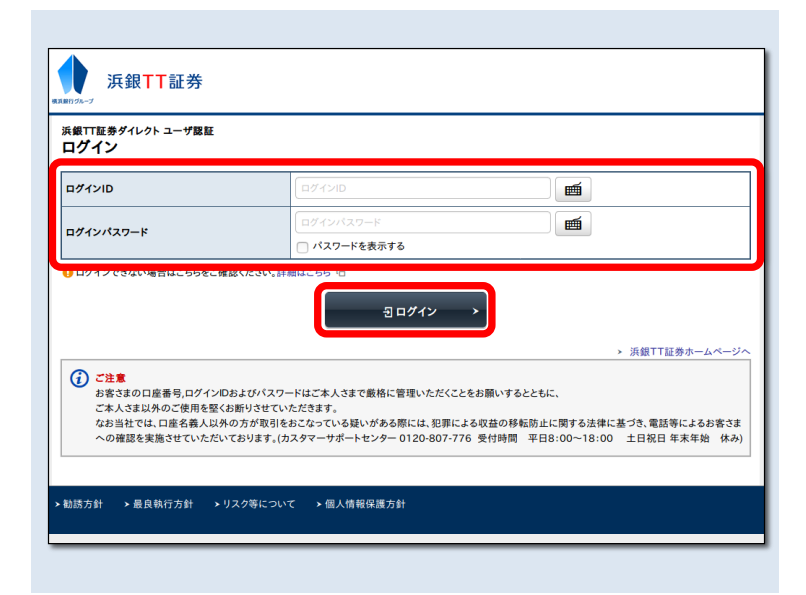

【ログインID】・【ログインパスワード】をご入力のうえ 浜銀TT証券ダイレクトへ【ログイン】してください。

# 申込手続きの開始

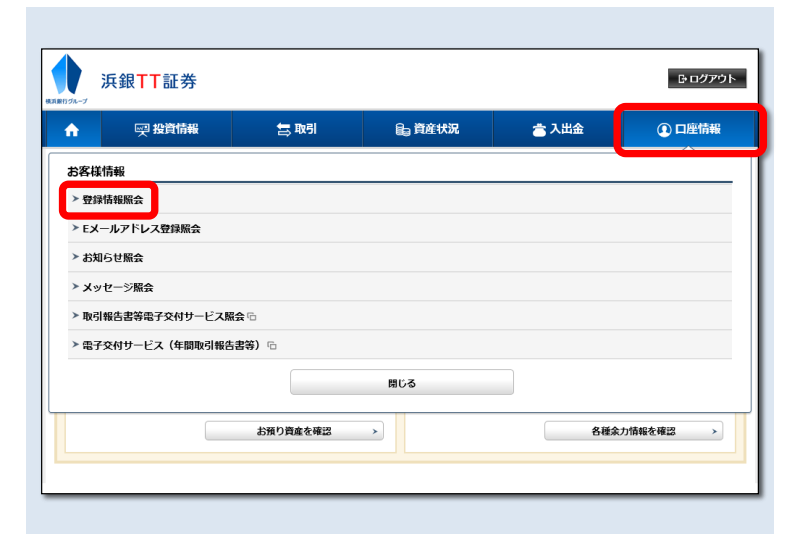

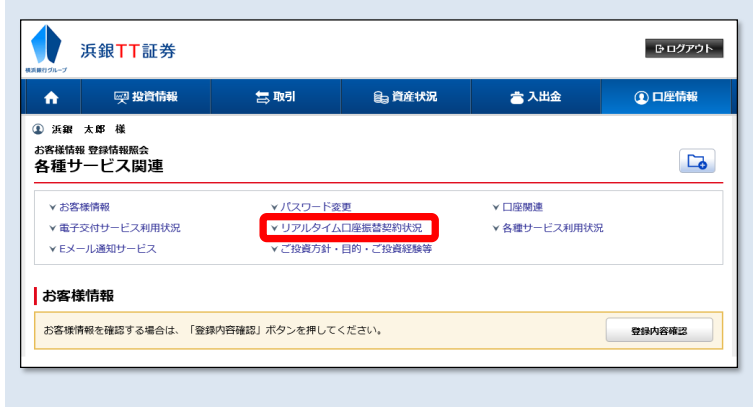

| A                    | <b>興 投資情報</b> | 🚍 取引 | 自 資産状況 | 👛 入出金 | ① 口座情報 |
|----------------------|---------------|------|--------|-------|--------|
| リアル                  |               |      |        |       |        |
| <b>振替元金融機關口座</b> 未契約 |               |      |        |       | 申込     |
|                      |               |      |        |       |        |

メニューバーより【口座情報】をクリックしてください。

次に表示される【お客様情報】メニューの中から 【登録情報照会】をクリックしてください。

# 【各種サービス関連】画面の【リアルタイムロ座振替契約状況】より【申込】をクリックしてください。

| î I           | 买 投資情報            | 🚍 取引                                                                                                    | 66 ×                                                                                                    | <b>i</b> 産状況                                                                                                    | 📩 入出金                                                                                                    | ① 口座情報                                                                                        |
|---------------|-------------------|----------------------------------------------------------------------------------------------------|----------------------------------------------------------------------------------------------------|----------------------------------------------------------------------------------------------------|----------------------------------------------------------------------------------------------------|-----------------------------------------------------------------------------------------------|
| お客様作<br>> 登録情 | 報                 | <ol> <li>浜銀太郎様<br/>お客様情報登録情報照会<br/>リアルタイムロレ</li> </ol>                                                                                                  | 座振替契約申道                                                                                                    | 2 -確認事功                                                                                                    | <b>ą</b> -                                                                                                    | 1 ▶ 2 ▶ 3 ▶ 4                                                                                 |
| ▶ Eメー/<br>照会  | レアドレス登録           | サービスの内容                                                                                                    |                                                                                                    |                                                                                                    |                                                                                                    |                                                                                               |
| ▶ お知ら         | ゼ照会               | <ul> <li>リアルタイムロ座振替さり、簡単・即時にお客さ</li> <li>リアルタイムロ座振替に</li> </ul>                                                                                         | こは、めらかしの金融様<br>さまの浜銀TT証券口座<br>は、お客さま、金融機構                                                                                                    | 期口座をご登録し<br>値に資金を振替入金<br>問、当社の3者間で                                                                                           | いににくことで、オンフ・<br>全いただくことができる <sup>。</sup><br>で契約を締結するサービ                                                                         | インワーヒスでのご指示に<br>ナービスとなります。<br>スとなります。当社提携金                                                    |
| ▶ メッセ         | ージ照会              | 機関にお客さま本人名暴<br>・ ご登録が可能な対象金属                                                                                                    | 島の取引口座をお持ちて<br>独機関は横浜銀行となり                                                                                                    | であることが必要と<br>)ます。                                                                                                    | となります。                                                                                                    |                                                                                               |
| ▶ 取引報<br>サービ  | 告書等電子交付<br>ス照会 「D | <ul> <li>振替手数料は無料となり</li> </ul>                                                                                                    | )ます。                                                                                                    |                                                                                                    |                                                                                                    |                                                                                               |
|               |                   | メンテナンス等でごう<br>影響を含むなう金額、<br>アルタイムに入金許<br>影響方であったす。<br>地球目入会には二部分<br>「「「「「」」、<br>「「」」、<br>アルタイムに入金許<br>「「」」、<br>「「」」、<br>「」、<br>「」、<br>「」、<br>「」、<br>「」、 | 利用いただけない場合と<br>を掲載った全部観測発<br>示が実行され、お客ささ<br>に、ご登録いただいてい<br>いたします。<br>のみの取扱いとなります。<br>皆動がおこなえなかったは<br>儲が不正に使用される。<br>様がなどなれっただ、<br>場が不正に使用される。<br>なるのが、<br>なるかないたた。<br>なるかないたた。<br>なるが、<br>たと編曲は、<br>のでした。<br>でしていたたく、<br>低合が、<br>でしていたたく、<br>なるかで、<br>したします。<br>したいで、<br>したいで、<br>したします。<br>したいで、<br>したいで、<br>したします。<br>したいで、<br>したいで、<br>し | びございます。提供<br>な口座をご指定の<br>よの証券口座に入会<br>、た日村の予約3<br>订正はできません。<br>最合、オンライン<br>があると当<br>ざいます。<br>大ち口座までご登録<br>なります。<br>たいている金融機関 | 係金融機関のホームペー<br>うえ、振動をご指示くだ<br>金されます。<br>スあてに「「原類TT証<br>登録はできません。<br>、<br>サービスの所定の画面に<br>辻が判断した場合、リア<br>私いただけます。<br>和口座からのすべての振動 | ジ帯にこて確認ください。<br>さい。正常終了の場合、リ<br>労) リアルタイム口座振動<br>て内容の確認ができます。<br>ルタイム口座振動のご利用<br>れん金を合算して3億円ま |
|               |                   |                                                                                                    | ·申し込む<br>く 中止                                                                                                    |                                                                                                    | 次へ                                                                                                    | >                                                                                             |

リアルタイムロ座振替のサービス内容と、ご留意事項を ご確認ください。

内容にご同意いただけましたら、【確認事項に同意して 申し込む】にチェックを入れ、【次へ】をクリックして ください。

#### step 4 金融機関の選択

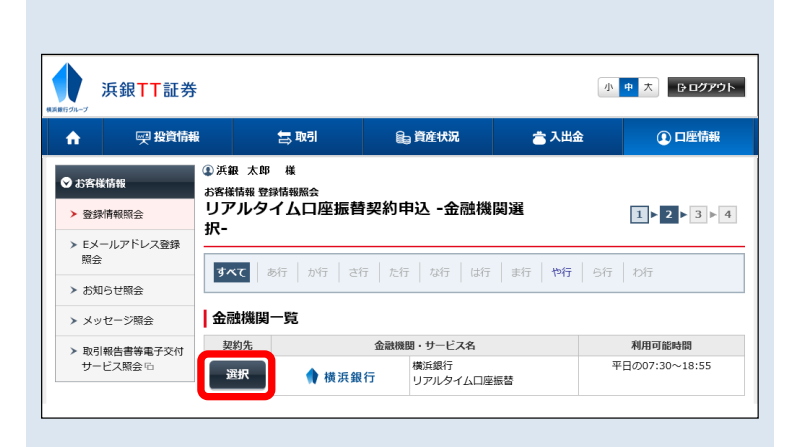

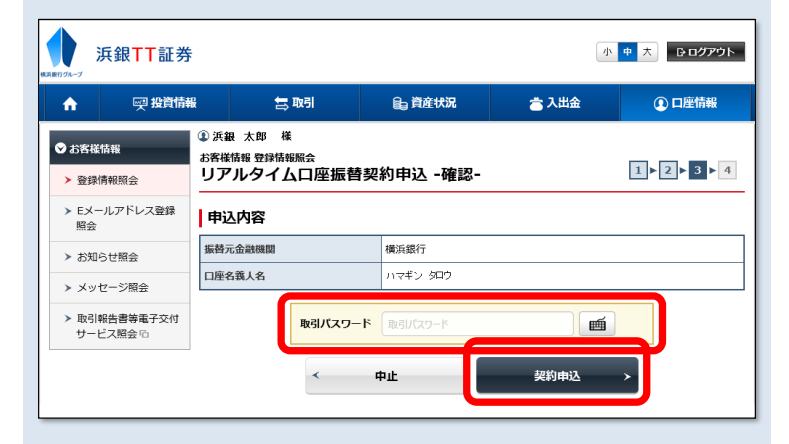

リアルタイムロ座振替をご利用いただく金融機関をご選 択いただきます。

【選択】をクリックしてください。

※リアルタイムロ座振替をご利用いただける金融機関は、 横浜銀行のみとなっております。

#### 浜銀TT証券ダイレクトの【取引パスワード】をご入力の うえ、【契約申込】をクリックしてください。

| たのないので、こので、こので、こので、こので、こので、こので、こので、こので、こので、こ                                                                                                    | 個人情報の取り扱いについてご確認をいただき、ご同意いただけましたら【同意する】をクリックしてください。 |
|----------------------------------------------------------------------------------------------------|-----------------------------------------------------|
|                                                                                                    |                                                     |
| <u>同意しない</u><br><u>同意する</u>                                                                                                    |                                                     |
| 「近銀TT訂券」                                                                                                    | 【手続き】をクリックしてください。                                   |
| 依頼者情報入力画面           □建時登録を実施する会融理防選門へてたい。           「推動管理を送けへれるためのリックへてさい。           □建た営業をやけったの、           □建た営業をやけったの、           □建築目空調査           □建築目空調査           □建築目空調査           □建築目空調査           □建築目空調査           □建築目空調査           □建築目空調査           □ 100102455           □ 100102455           □ 100102455           □ 100102455           □ 100102455           □ 100102455           □ 100102455           □ 100102455           □ 100102455           □ 100102455           □ 100102455           □ 100102455           □ 100102455           □ 100102455           □ 100102455           □ 100102455           □ 100102455           □ 100102455           □ 100102455           □ 100102455           □ 100102455           □ 100102455           □ 100102455           □ 100102455           □ 100102455           □ 100102455           □ 100102455           □ 100102455           □ 100102455           □ 100102455           □ 100102455< |                                                     |
| 浜銀 <mark>TT</mark> 証券 <sup>演鐵TT证券株式会社</sup>                                                                                                    | 【横浜銀行】をクリックしてください。                                  |
| ネットロ座振替受付サービス                                                                                                    |                                                     |
| 金融機関選択 口座情報入力 口座情報確認 金融機関へ                                                                                                    |                                                     |
| ● ご利用になる金融機関を選択してください。                                                                                                    |                                                     |
| 横浜銀行                                                                                                    |                                                     |
| 中止する                                                                                                    |                                                     |
| 浜銀TT証券       浜銀TT証券株式会社         ネットロ座振替受付サービス         金融機関選択       ロ座情報入力         ●       ●         公       金融機関選択         ○       ●         ○       ●         ○       ●         ○       ●         ○       ●         ○       ●         ○       ●         ○       ●         ○       ●         ○       ●         ○       ●         ○       ●         ○       ●         ○       ●         ○       ●         ○       ●         ○       ●         ○       ●         ○       ●         ○       ●         ○       ●         ○       ●         ○       ●         ○       ●         ○       ●         ○       ●         ○       ●         ○       ●         ○       ●         ○       ●         ○       ●         ○       ●         ○       ●                                                                                                    | 画面に表示された口座情報をご確認いただき、<br>【金融機関へ】をクリックしてください。        |
|                                                                                                    |                                                     |
| ロ座名義人名 ハマギンタロウ                                                                                                    |                                                     |
| これより先は横浜銀行サイトへ遷移します。<br>横浜銀行サイトで登録を完了させるには、最後に必ず「口座振替申込」<br>ボタンを押下してください。押下しない場合、口座振替の設定が完了し<br>ない場合があります。<br>戻る 中止する 金融機関へ                                                                                                    | 4                                                   |

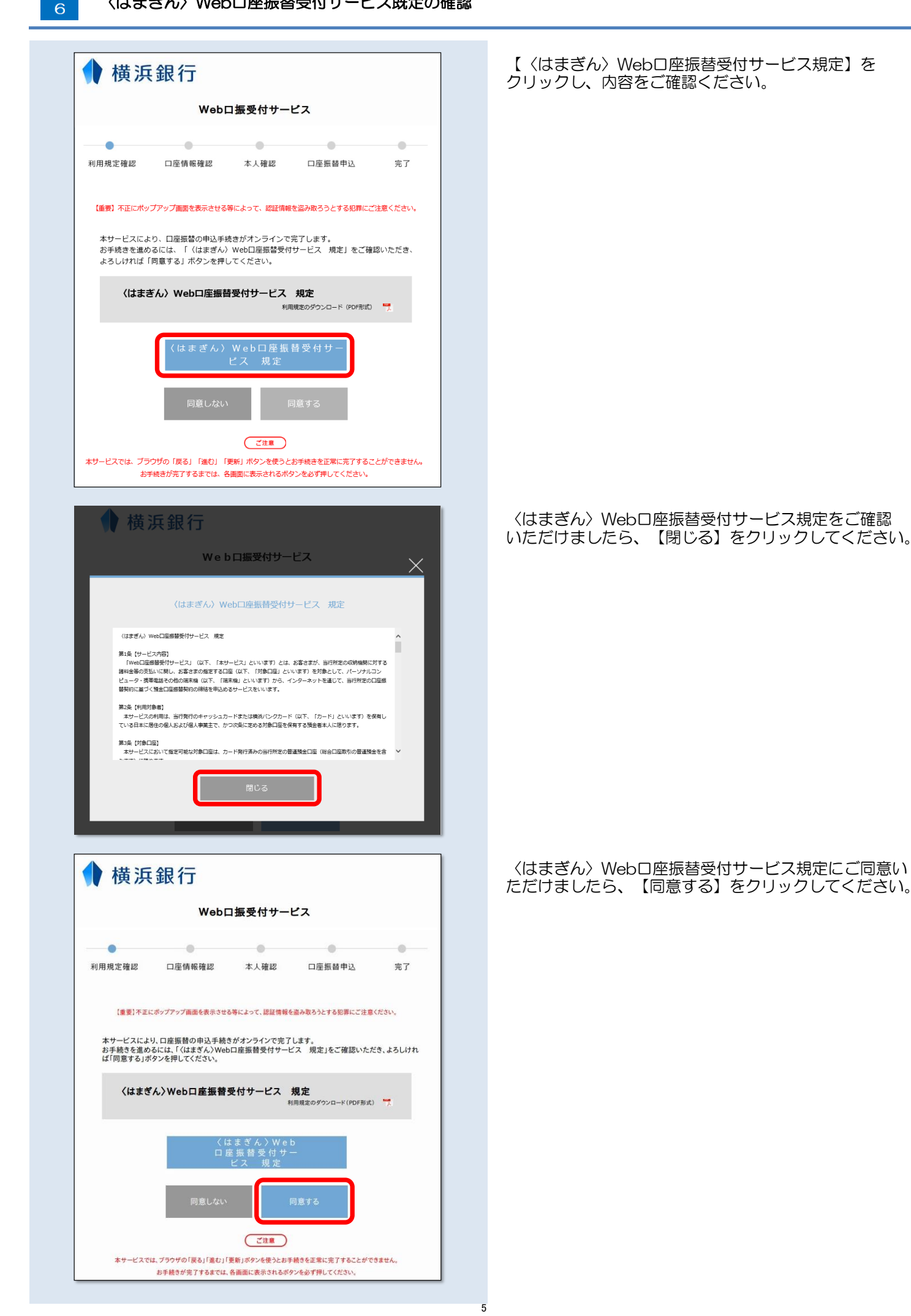

| 🚺 横浜針                  | ↓ 横浜銀行                                     |                     |                    |             |  |  |  |  |  |  |
|------------------------|--------------------------------------------|---------------------|--------------------|-------------|--|--|--|--|--|--|
| Webロ振受付サービス            |                                            |                     |                    |             |  |  |  |  |  |  |
| 利用規定確認                 | ●                                          | 本人確認                | 口座振替申込             | 完了          |  |  |  |  |  |  |
| ● 口座振替                 | ● 口座振替を申込む収納機関                             |                     |                    |             |  |  |  |  |  |  |
| 収納機関名                  |                                            | 浜銀TT証券              | 朱式会社               |             |  |  |  |  |  |  |
| 口座振替を申<br>店番号また(a      | ■込むお客さま<br>は支店名による                         | の口座の支店を<br>は検索がご利用い | を選択します。<br>いただけます。 |             |  |  |  |  |  |  |
| ● お客さま                 | 口座情報                                       |                     |                    |             |  |  |  |  |  |  |
| 店番号検索                  |                                            | _                   |                    |             |  |  |  |  |  |  |
| 店番号<br>※店番号を半角3桁<br>い。 | で入力してくださ                                   | - A                 | 索                  |             |  |  |  |  |  |  |
| 支店名検索                  |                                            |                     |                    |             |  |  |  |  |  |  |
| 支店名を選択して               | ください。                                      |                     |                    |             |  |  |  |  |  |  |
| あ行が行                   | さ行 た行 な                                    | 2行 は行 ま行            | や行 ら行 わ行           | <b>ī</b> A行 |  |  |  |  |  |  |
| 愛川支店                   | 愛甲石田支店                                     | 青葉台支店               | あざみ野支店             |             |  |  |  |  |  |  |
| 厚木支店                   | 綾瀬支店 · · · · · · · · · · · · · · · · · · · |                     |                    |             |  |  |  |  |  |  |
| 磯子駅前支店                 | 市が尾支店                                      | 稲田堤支店               | 浦賀支店               |             |  |  |  |  |  |  |
| 恵比寿支店                  | 海老名支店                                      | 海老名駅前支店             |                    |             |  |  |  |  |  |  |
| 王禅寺中央出張                | 所 大磯支店                                     | 5 大倉山支店             | 大口支店               |             |  |  |  |  |  |  |
| 大阪支店                   | 大島支店                                       | 大船支店  大彩            | 家支店 小田原            | 支店          |  |  |  |  |  |  |
| 追决文店                   |                                            |                     |                    |             |  |  |  |  |  |  |
|                        | 戻                                          | 2 中山                |                    |             |  |  |  |  |  |  |

|                       | Web                  | ロ振受付サ-             | -ビス                |     |
|-----------------------|----------------------|--------------------|--------------------|-----|
| •                     | •                    | 0                  | 0                  | 0   |
| 規定確認                  | 口座情報確認               | 本人確認               | 口座振替申込             | 完了  |
| ● 口座振                 | 替を申込む収納              | 機関                 |                    |     |
| 収納機関名                 |                      | 浜銀TT証券相            | 朱式会社               |     |
| □座振替を<br>吉番号また        | 申込むお客さまの<br>は支店名による根 | の口座の支店な<br>検索がご利用い | を選択します。<br>ヽただけます。 | _   |
| 店番号検索                 |                      |                    |                    |     |
| 店番号<br>※広番号を半角3<br>い。 | 所で入力してくださ            | 200                | 検索                 |     |
| 支店名<br>※支店名を押下し       | 、てください。              | 本店営業部              |                    |     |
| 支店名検索                 | ę                    |                    |                    |     |
| 支店名を選択し               | てください。               |                    |                    |     |
| あ行か行                  | さ行 た行 な              | 行は行ま行              | や行 ら行 わ行           | Al7 |
| 愛川支店                  | 愛甲石田支店               | 青葉台支店              | あざみ野支店             |     |
| 厚木支店                  | 綾瀬支店                 | 主田支店 和             | ]泉支店               |     |
| いずみ野支店                | 伊勢佐木町支               | 店 伊勢原              | 支店 磯子支店            |     |
| 磯子駅前支店                | 市が尾支店                | 相田堤支店              | 浦賀支店               |     |
| ***                   | 海老省文店                | 海宅名駅削支             | 店 大概文店             |     |
| 恵比寿支店<br>士會山支店        | 十口支店                 |                    |                    |     |

横浜銀行の店番号を入力し、 【検索】をクリックしてく ださい。

※画面下部の支店名を直接選択することもできます。

### 横浜銀行の支店名をクリックしてください。

| 横浜銀行                                                                  | 【横浜銀行の口座番号】                            |
|-----------------------------------------------------------------------|----------------------------------------|
| Web口振受付サービス                                                           | 【お客様のご生年月日】                            |
|                                                                       | 【銀行へ届出の電話番号】                           |
| 利用規定確認 口座情報確認 本人確認 口座振藝申込 完了                                          | 【画像に表示された数字】                           |
| ● 口座振行を申込む収納機関                                                        |                                        |
| QL的推测名 法银行社会性工                                                        | をこ人力のつえ、【進む】をクリックしてくたさい                |
| 以下の項目をすべて入力または選択してください。                                               |                                        |
| お客さま口屋(情報         支店名(店番号) 本店営業部(200)                                 |                                        |
| 预会摊归 普通                                                               |                                        |
| ロ麻香号をソフトウェアキーボード入力または直接入力してください。<br>1 2 3<br>4 5 6<br>7 8 9<br>0 消去   |                                        |
| ロ座名義人名 ハマギン タロウ                                                       |                                        |
| 本人確認のため必ず入力してください。                                                    |                                        |
| ●本人確認<br>古暦で入力してください。<br>(入力例)                                        |                                        |
| 口庫名義人生年月日 1980年4月1日 ∞ 19800401<br>(半角数字)                              |                                        |
| ◆本人確認ご連絡先<br>現行大単けの重要素表を入力してください。                                     |                                        |
| (ご利用不可の電話条号)<br>10120/050/0570(3桁巻号(製造機)/開閉<br>215巻号<br>(半角数字,ハイフンなし) |                                        |
| 画像に表示された数字を入力してください。                                                  |                                        |
| 398326                                                                |                                        |
| 以上の内容でよろしければ、「進む」ボタンを押してください。                                         |                                        |
| 戻る 中止 進む                                                              |                                        |
|                                                                       |                                        |
| 横浜銀行                                                                  | 回面に表示されに内谷をこ確認いたたさ、【進む】<br>クリックしてください。 |
| Webロ振受付サービス                                                           |                                        |
|                                                                       |                                        |
| 47/17/%比型466 □/注册审理466 平人理866 □/注册署平区 元」                              |                                        |
| 以下の内容でよろしければ、「進む」ボタンを押してください。<br>● 口座振替を申込む収納機関                       |                                        |
| 収納機関名 浜銀TT証券株式会社                                                      |                                        |
| ● お客さま口座情報                                                            |                                        |
| 支店名[店番号] 本店営業部[200]                                                   |                                        |
| 亮金種目 普通                                                               |                                        |
| 口度番号 1111111                                                          |                                        |
| ロ底名義人名 ハマギン タロウ                                                       |                                        |
| ● 本人確認                                                                |                                        |
| 口產名義人生年月日 1950年1月1日                                                   |                                        |
| ●本人確認ご連絡先                                                             |                                        |
| 届出電話番号 ••••••1234                                                     |                                        |
|                                                                       |                                        |

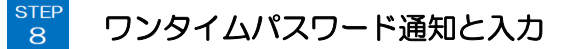

横浜銀行から発行されるワンタイムパスワードを受け取って、画面へ入力します。 銀行へ届出の電話番号によって操作方法が異なりますので、以下の手順をご確認ください。

携帯電話番号を届出の場合 ※ご自宅(固定電話)の電話番号を届出の方は、次ページの【ご自宅(固定電話)の電話番号を届出の場合】をご覧ください

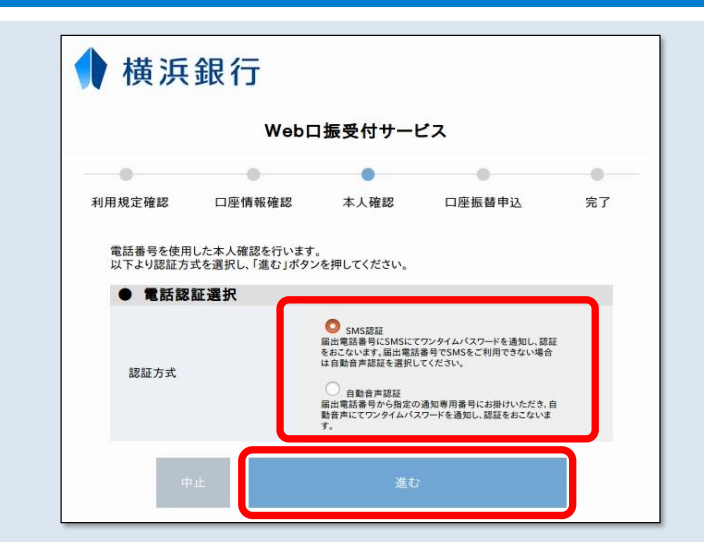

ワンタイムパスワードの通知方法を選択します。

【SMS認証】または【自動音声認証】のいずれかをご選択のうえ、【進む】をクリックしてください。

※【SMS認証】届出電話番号にショートメッセージでワンタイム パスワードが通知されます。

※【自動音声認証】届出電話番号から通知専用番号にお掛けいた だくと自動音声でワンタイムパスワードが通知されます。

### 携帯電話番号を届出の場合【SMS認証】 ※【自動音声認証】をご選択の方は、次ページの【携帯電話番号を届出の場合 【自動音声認証】】をご覧ください

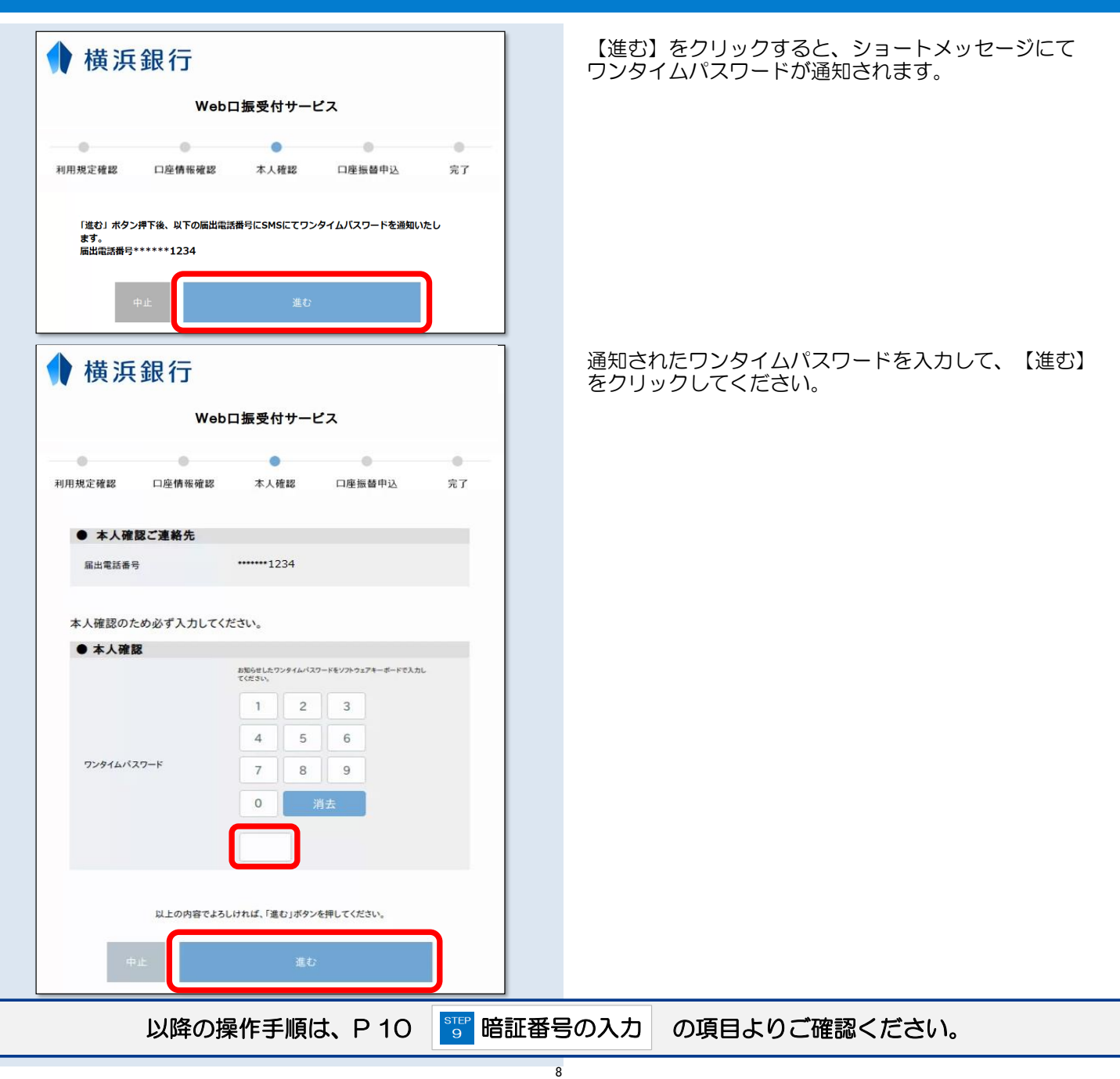

#### ご自宅(固定電話)の電話番号を届出の場合

| 🖠 横浜                          | 銀行                                        |                       |             |       |
|-------------------------------|-------------------------------------------|-----------------------|-------------|-------|
|                               | WebD                                      | コ振受付サート               | 22          |       |
|                               | •                                         | •                     |             |       |
| 利用規定確認                        | 口座情報確認                                    | 本人確認                  | 口座振替申込      | 完了    |
| 「進む」ボタン排<br>さい。お電話に<br>届出電話番号 | 『下後、以下の届出電話<br>てワンタイムパスワードを<br>******1234 | 番号より画面に表示<br>通知いたします。 | される通知専用番号に発 | 信してくだ |
| 4                             | ۰±                                        | 進む                    | 1           |       |

| 🕈 横浜銀行                                                                                                    | 2                |          |                   |         |  |  |  |  |
|----------------------------------------------------------------------------------------------------|------------------|----------|-------------------|---------|--|--|--|--|
| Webロ振受付サービス                                                                                                    |                  |          |                   |         |  |  |  |  |
| 利用規定確認 口座情報                                                                                                    | 6確認 本人           | 確認       | ◎<br>口座振替申込       | ●<br>完了 |  |  |  |  |
| お電話にてワンタイムパスワードをご確認ください。<br>フリーダイヤルにてワンタイムパスワードを通知します。<br>入力した届け出電話番号から通知専用番号に発信してください。<br>本操作時は、プラウザを閉じないでください。 |                  |          |                   |         |  |  |  |  |
| 通知専用番                                                                                                    | 号 012            | 20- *    | ****              |         |  |  |  |  |
| ※非通知設定をされている場<br>電話ください。                                                                                         | 合は、設定を解除す        | るか、通知    | 専用番号の前に「186」      | をつけてお   |  |  |  |  |
| ● 本人確認ご連絡 <sup>4</sup>                                                                                           | ŧ                |          |                   |         |  |  |  |  |
| 届出電話番号                                                                                                    | 12               | 234      |                   |         |  |  |  |  |
| 本人確認のため必ず入:<br>● 本人確認                                                                                            | カしてください。         |          |                   |         |  |  |  |  |
|                                                                                                    | お知らせした<br>してください | 72946A27 | ードをソフトウェアキーボードで入; | 72      |  |  |  |  |
|                                                                                                    | 1                | 2        | 3                 |         |  |  |  |  |
|                                                                                                    | 4                | 5        | 6                 |         |  |  |  |  |
| ワンタイムパスワード                                                                                                    | 7                | 8        | 9                 |         |  |  |  |  |
|                                                                                                    | 0                | 浦        | 法                 |         |  |  |  |  |
|                                                                                                    |                  |          |                   |         |  |  |  |  |
| 以上の内                                                                                                    | 存でよろしければ、「道      | む」ボタン    | を押してください。         |         |  |  |  |  |
| 中止                                                                                                    |                  | 進む       |                   |         |  |  |  |  |

【進む】をクリックすると、ワンタイムパスワード通知専 用番号が表示されます。

横浜銀行へ届出の電話番号より電話を掛けるご準備をお願いいたします。

横浜銀行へ届出の電話番号より、画面に表示された通知 専用電話番号へお掛けいただくと、自動音声でワンタイ ムパスワードが通知されます。

ワンタイムパスワードをご入力のうえ、【進む】を クリックしてください。

| ♦ 横浜銀行                                                          |           |                |       |  |  |  |  |  |
|-----------------------------------------------------------------|-----------|----------------|-------|--|--|--|--|--|
| Webロ振受付サービス                                                     |           |                |       |  |  |  |  |  |
|                                                                 |           |                |       |  |  |  |  |  |
| 利用規定確認 口座情報確認                                                   | 本人確認      | 口座振替申込         | 完了    |  |  |  |  |  |
| ● 口座振替を申込む収納機関                                                  |           |                |       |  |  |  |  |  |
| 以納機開名 浜銀 T T 証券株式会社                                             |           |                |       |  |  |  |  |  |
| ● お客さま口座情報                                                      |           |                |       |  |  |  |  |  |
| 本人確認のため 必ず入力<br>●本人確認                                           | してください。   |                |       |  |  |  |  |  |
|                                                                 | キャッシュカードの | 暗証番号を          |       |  |  |  |  |  |
|                                                                 | ソフトウェアキーボ | ードで入力してください。   |       |  |  |  |  |  |
|                                                                 |           | 3              |       |  |  |  |  |  |
| キャッシュカードの暗証番号                                                   | 4 5       |                |       |  |  |  |  |  |
|                                                                 | 0         | ή <del>z</del> |       |  |  |  |  |  |
| 画像に表示された数字を入力してください。<br>296973<br>以上の内容でよろしければ、「進む」ボタンを押してください。 |           |                |       |  |  |  |  |  |
| 中止                                                              | 進         | Б              |       |  |  |  |  |  |
| ✿ 横浜銀行                                                          | の口振受付サー   | 22             |       |  |  |  |  |  |
|                                                                 |           |                | 6     |  |  |  |  |  |
| 利用規定確認 口座情報確認                                                   | 本人確認      | □座振替申込         | 完了    |  |  |  |  |  |
| 以下の内容でよろしければ、                                                   | 「口座振替申込   | 」ボタンを押して       | ください。 |  |  |  |  |  |

| ●口座振替を申込む収納税  | 幾関         |
|---------------|------------|
| 収納機関名         | 浜銀TT証券株式会社 |
| ● お客さま口座情報    |            |
| 支店名 [店番号]     | 本店営業部[200] |
| 預金種目          | 普通         |
| 口座番号          | 1111111    |
| 口座名義人名        | ハマギンタロウ    |
| ● 本人確認        |            |
| キャッシュカードの暗証番号 | ****       |
| 戻る中止          | 口座振替申込     |

【横浜銀行のキャッシュカードの暗証番号】 【画像に表示された数字】をご入力のうえ、 【進む】をクリックしてください。

# お申込み内容をご確認いただき、【口座振替申込】を クリックしてください。

| (取行グループ)                                   | 浜銀TT証券             |                                                                    |                    | - W             | <del>ቀ</del> አ ው <b>ወ⁄ንን</b> ት |
|--------------------------------------------|--------------------|--------------------------------------------------------------------|--------------------|-----------------|--------------------------------|
| A                                          | ፼ 投資情報             | ま 一 一 取引                                                           | <b>自</b> 」資産状況     | 📩 入出金           | ① 口座情報                         |
| <ul> <li>◇ お客様</li> <li>&gt; 登録</li> </ul> | 情報照会               | <ol> <li>浜銀太郎様</li> <li>お客様情報登録情報照会</li> <li>リアルタイム口座振替</li> </ol> | 转契約申込 <b>-</b> 受付- |                 | 1►2►3►4                        |
| > Eメ-<br>照会                                | -ルアドレス登録           |                                                                    | 付けました。             | してください.         |                                |
| ▶ お知                                       | らせ照会               |                                                                    | CC CLEPPINH CHER   | 0000000         |                                |
| > メッ                                       | セージ照会              |                                                                    | 登録情報照会             | $ \rightarrow $ |                                |
| ▶ 取引<br>サー                                 | 報告書等電子交付<br>ビス照会 G |                                                                    |                    |                 |                                |

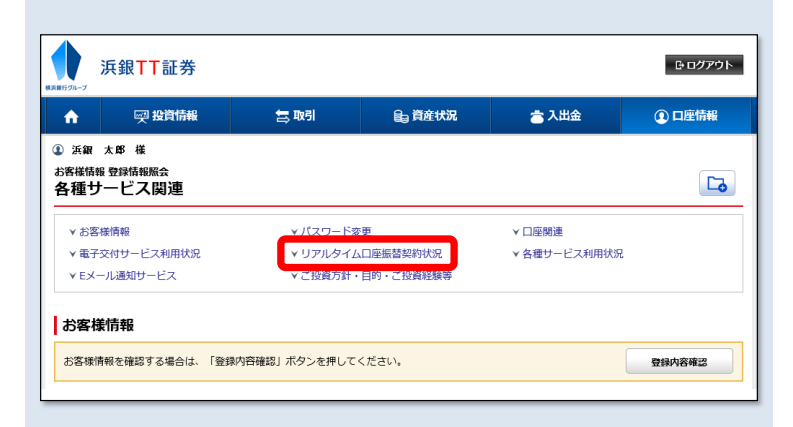

| A    | <b>興 投資情報</b>                         | 🔄 取引 | <b>自</b> 資産状況 | 🚖 እ    | 出金 | ① 口座情報 |
|------|---------------------------------------|------|---------------|--------|----|--------|
| וקר  | レタイムロ座振替契約                            |      |               | 追加申込 > |    |        |
| 振替元金 | 振替元金融機關口座1 契約済(横浜銀行 本店営業部 普通 1111***) |      |               |        |    | 解約申込   |
|      |                                       |      |               |        |    |        |

【登録情報照会へ】をクリックして、 【リアルタイムロ座振替契約状況】をご確認ください。

#### 【振替元金融機関口座】に【契約済】の表示があれば、 リアルタイムロ座振替の契約手続きは完了です。

11